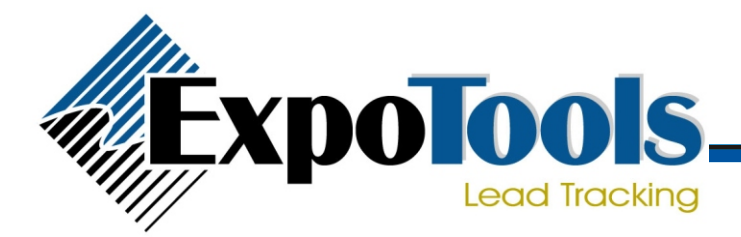

### **RF600**

#### **Quick Start Guide**

#### Turning ON

Hold down the button labelled 'Power' for 1-2 seconds then release it. The RF600 should now be ON.

# Turning OFF

Hold down the button labelled 'Power' for about 3 seconds then release it. The RF600 should now be OFF. You should turn off the unit at the end of each day.

# Auto OFF

The RF600 may automatically turn itself off if unused for more than 2 hours. Should this occur, simply turn the unit ON again.

### Scanning the Badge

- 1. Hold the reader within 3 inches from the center of the badge as shown.
- 2. Press one of the large blue buttons.
- 3. When the reader has decoded the badge information you will hear 3 short beeps and the unit will display the information on screen.
- 4. Should there be any problem decoding the badge, a long beep will sound and the message 'scanning failed' will show.
- NOTE: The reader should decode the badge within 1 sec - moving the reader closer to the badge helps in cases when it is not decoding.

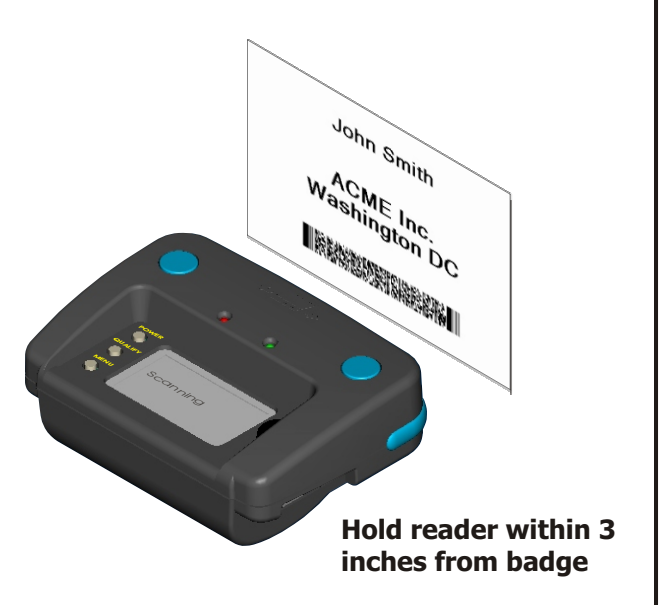

### Viewing Lead Details

If you have just scanned a lead, a portion of the information stored will appear on the screen. To see all of the lead information:

- 1. Use the thumbwheel to select the lead you wish to expand.
- 2. Click the thumbwheel to expand the lead. The thumbwheel can now be used to scroll up and down through the lead.
- 3. Click the thumbwheel again to return to regular operation.

### **Entering Qualifiers**

To enter followup codes or qualifiers:

- 1. Press the button labelled 'Qualify'. A new screen will appear showing the followup codes programmed in the unit.
- Using the thumbwheel, scroll to the qualifier you wish to add and click the thumbwheel. A small checkmark will appear beside it.
- 3. Enter as many codes as required, then press 'Qualify' to return to normal operation.